## TechnikNews Webhosting | Backup auf externen Speicher

In dieser Anleitung wird gezeigt, wie man den eigenen Webspace (Dateien, Datenbank) auf einen externen Speicher (zB. Dropbox) sichern kann.

Geschätzte Dauer: 2 Minuten

## Schritt-für-Schritt-Anleitung

- 1. Am TechnikNews Webpanel (https://config.techniknews.net) anmelden
- 2. Im Menü rechts "Backup-Manager" wählen "Einstellungen für den Remote-Speicher"
- 3. "Dropbox" auswählen und die Berechtigungen gewähren
- 4. Nach erfolgreicher Koppelung zurück in den Backup-Manager, Punkt "Planen"
- 5. "Diese Backup-Aufgabe aktivieren" anhaken
- 6. Als Zeitpunkt ein Intervall zwischen täglich/wöchentlich/monatlich wählen und als Uhrzeit bitten wir, einen Zeitpunkt zwischen 23:00 und 02:00 Uhr zu wählen
- 7. "Inkrementelles Backup" nutzen oder nicht, je nach Präferenz: Vorteile/Nachteile siehe unten
- Backup-Dateien behalten (inkrementell: 12 Wochen/vollständiges Backup: je nach Größe des Cloudspeichers zB: bei 2GB Cloudspeicher und 2GB Webseitegröße könnte man hier nur "1" wählen)
- 9. Die restlichen Einstellungen sollten selbstverständlich sein

## Verwandte Artikel

- TechnikNews Webhosting | Git-Repository & Webspace synchronisieren
- TechnikNews Webhosting | Backup auf externen Speicher